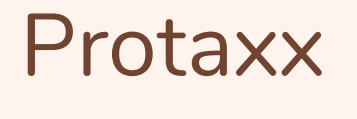

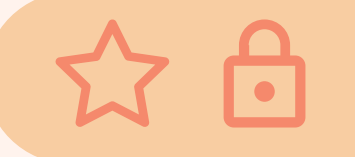

# Progress & Goal Plan Report Running

**BY: DATA MANAGEMENT** 

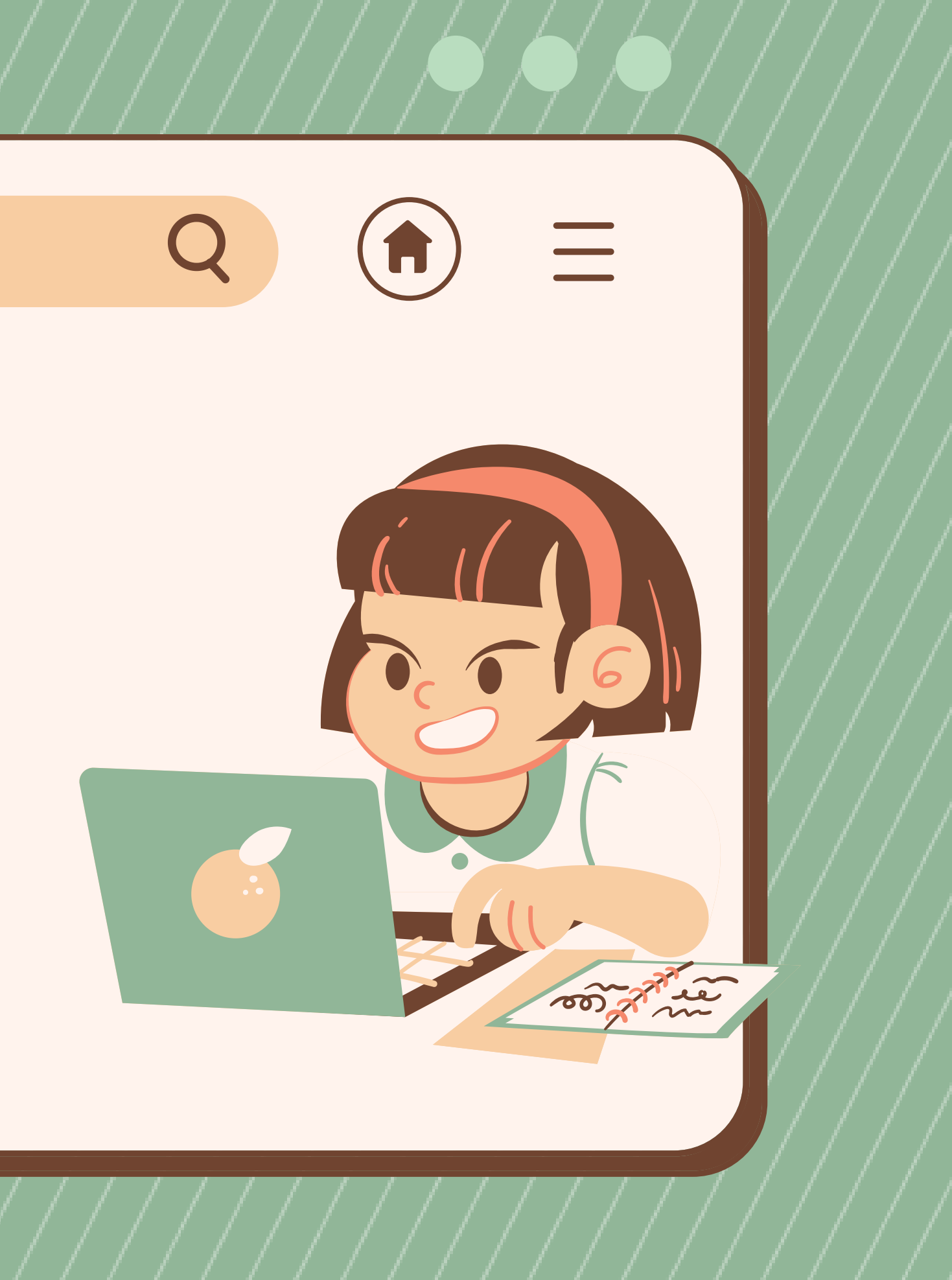

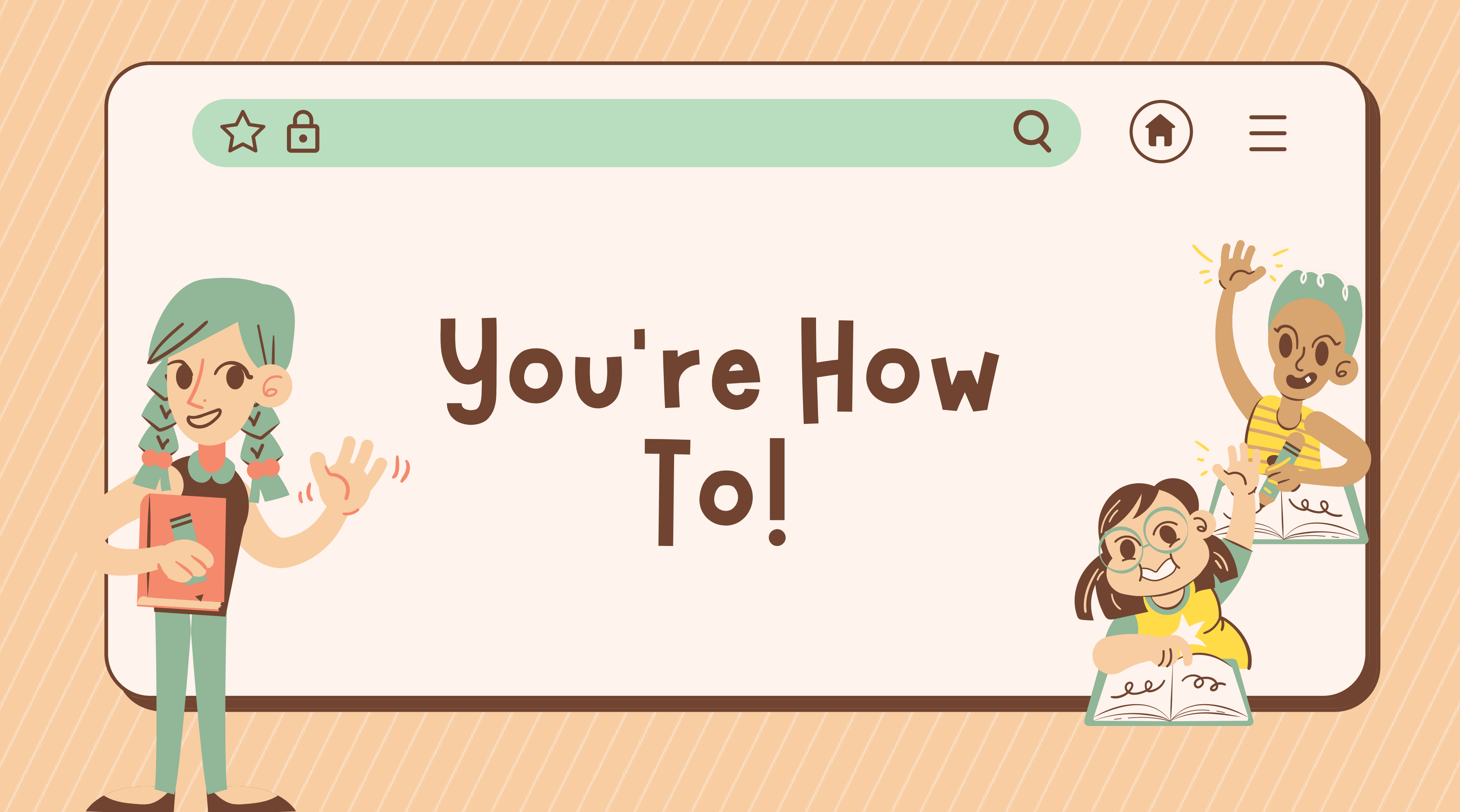

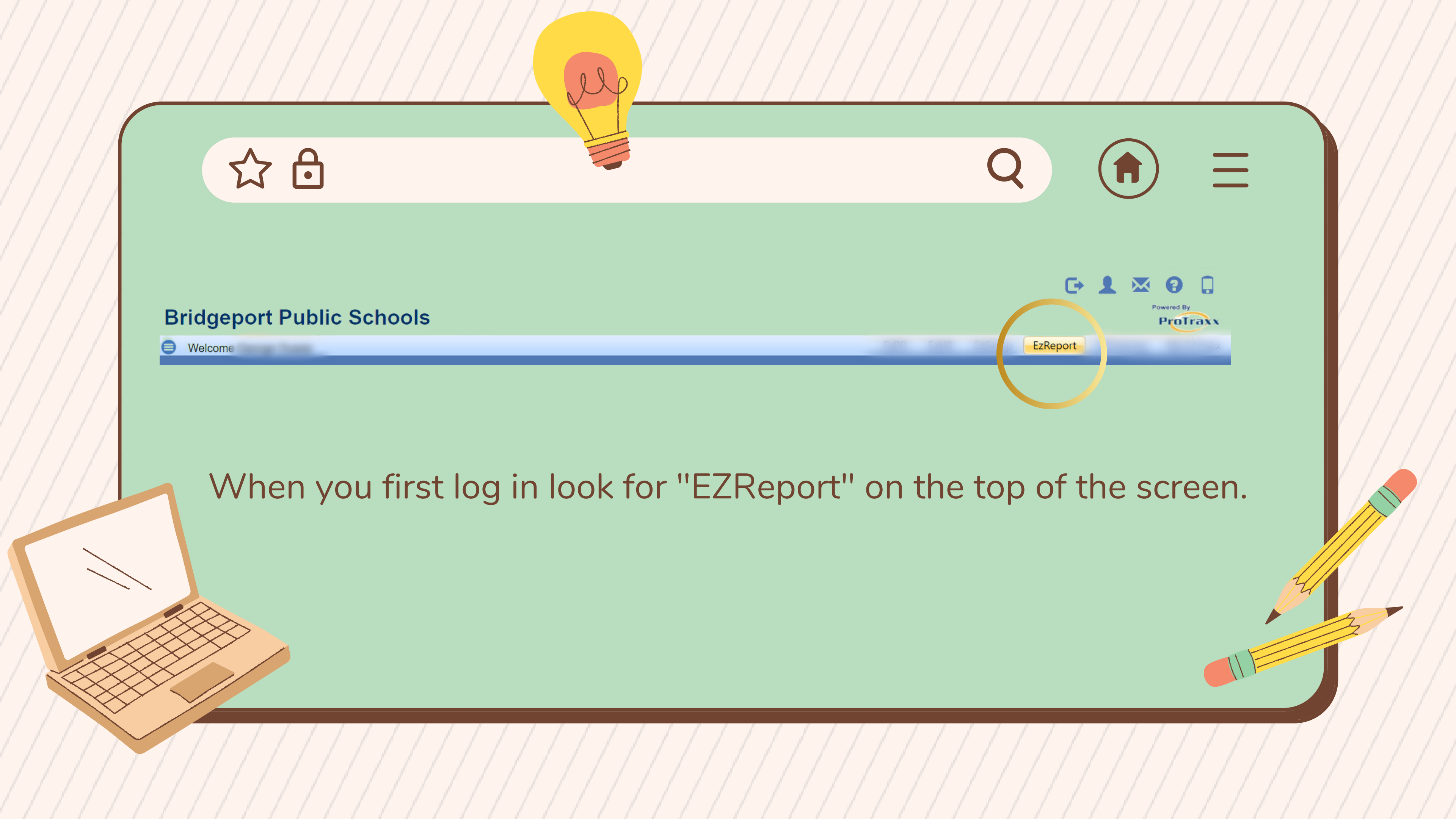

## Let's Get Started

Online Process/Staff Evaluation ۸ GOAL SETTING REPORTS Goal Plan Progress Details Goal Plan Progress Summary Goal Plan Details Tiered Approval Goal Plan Details **ONLINE PROCESS REPORTS** CONNECTICUT EVALUATION 1 REPORTS IMPORTED EVALUATION REPORTS -Professional Development ۸

### FIRST VIEW

On the left hand side you will see the following drop down menu view.

Click on "Online Process Reports"

Welcome

### Next Up

After clicking on "Online Process Reports"

The drop down menu options will appear.

Select, "Process & Goal Plan Summary"

The following screen will appear:

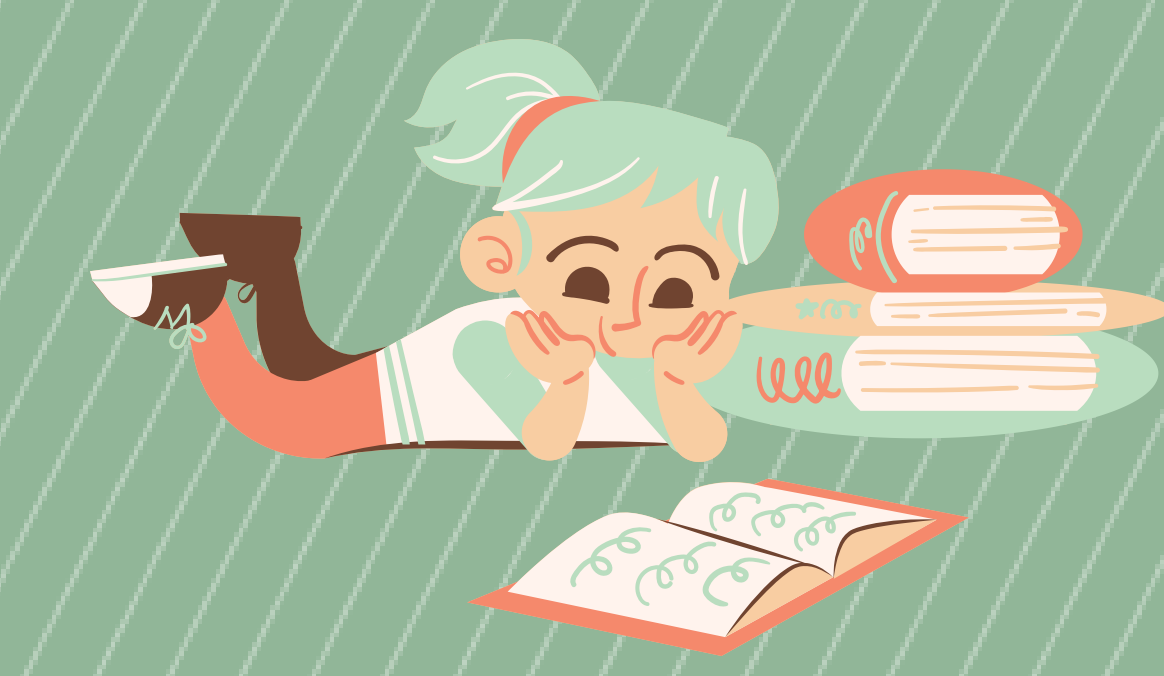

### Bridgeport Public Schools

|   |                                 | - |                    |           |            |        |
|---|---------------------------------|---|--------------------|-----------|------------|--------|
|   |                                 | 5 |                    |           |            |        |
|   | Online Process/Staff Evaluation |   | Fiscal             | 2021-2022 | ~          |        |
| 1 | GOAL SETTING REPORTS            |   | Tear               |           |            |        |
|   |                                 |   | Goal               |           |            |        |
|   | Process & Goal Plan Summary     |   | Plan<br>Type       | All       | ~          |        |
|   | -                               |   | Online             |           |            |        |
|   | Process Progress                |   | Process            | All       | ~          |        |
|   | Process Progress Form Details   |   | Туре               |           |            |        |
|   | Process Response Details by     |   | Primary            |           |            | <br>   |
|   | Response                        |   | Evaluator          | All       |            | <br>~  |
|   | Process Response Summary (bar   |   | Account            |           |            |        |
|   | graph)                          |   | Status             | All       | ~          |        |
|   | Process Response Summary        |   | Current            |           |            |        |
|   | (column chart)                  |   | Staff              | All       |            | ~      |
|   | Process Response Summary (pie   |   | Location           |           |            |        |
|   | chart)                          |   | School<br>(in Goal |           |            | ٦.     |
|   | Tiered Approval Form Details    |   | Plan)              | All       |            | <br>`~ |
|   | CONNECTICUT EVALUATION          |   |                    |           |            |        |
|   | REPORTS                         |   |                    |           |            |        |
|   | IMPORTED EVALUATION REPORTS -   |   |                    |           |            |        |
|   | Professional Development        |   |                    | · · ·     | <i>, ,</i> | -      |

 $\Box$ wered By

ProTraxx

|                                                |   | EzSetup                               | EzReport EzTraining y |  |
|------------------------------------------------|---|---------------------------------------|-----------------------|--|
| Show My<br>Primary/Secondary<br>Processes Only |   | Display Options                       | Screen View 🗸         |  |
| Goal Plan Status                               | ~ | Currently<br>Evaluated<br>Educators   | Yes 🗸                 |  |
| Online Process<br>Status All                   | ~ | Online Process                        | All                   |  |
| Evaluator/Observer All                         | ~ | Show<br>Secondary/Peer<br>Evaluators? | ○ True ● False        |  |
| Employee Indicator All ~                       |   | Certified Staff<br>Indicator          | All 🗸                 |  |
| Current Staff Title All                        | ~ | Primary<br>Location Only?             | True O False          |  |
| Grade (in Goal<br>Plan) All                    | ~ | Content Area<br>(in Goal Plan)        | All                   |  |

### Adjusting The Filters

|         | and the second second |                                                |                |        |                                    |                |        |
|---------|-----------------------|------------------------------------------------|----------------|--------|------------------------------------|----------------|--------|
| -2022 🗸 |                       | Show My<br>Primary/Secondary<br>Processes Only | No 🗸           |        | Display Options                    | Screen View 🗸  |        |
| ~       |                       | Goal Plan Status                               | All            | $\sim$ | Currently Evaluated<br>Educators   | Yes 🗸          |        |
| ~       |                       | Opline Process Status                          | All            | $\sim$ | Online Process                     | All            | $\sim$ |
|         | ] ~ (                 | Evaluator/Observer                             | All            | $\sim$ | Show Secondary/Peer<br>Evaluators? | ○ True ● False |        |
| ~       |                       | Employee Indicator                             | □ (Select All) |        | Certified Staff<br>Indicator       | All 🗸          |        |
|         | ] ~                   | Current Staff Title                            |                | ~      | Primary Location<br>Only?          | ● True ○ False |        |
|         | ] ~                   | Grade (in Goal Plan)                           |                | ~      | Content Area (in Goal<br>Plan)     | All            | $\sim$ |
|         |                       |                                                | ×              |        |                                    |                |        |

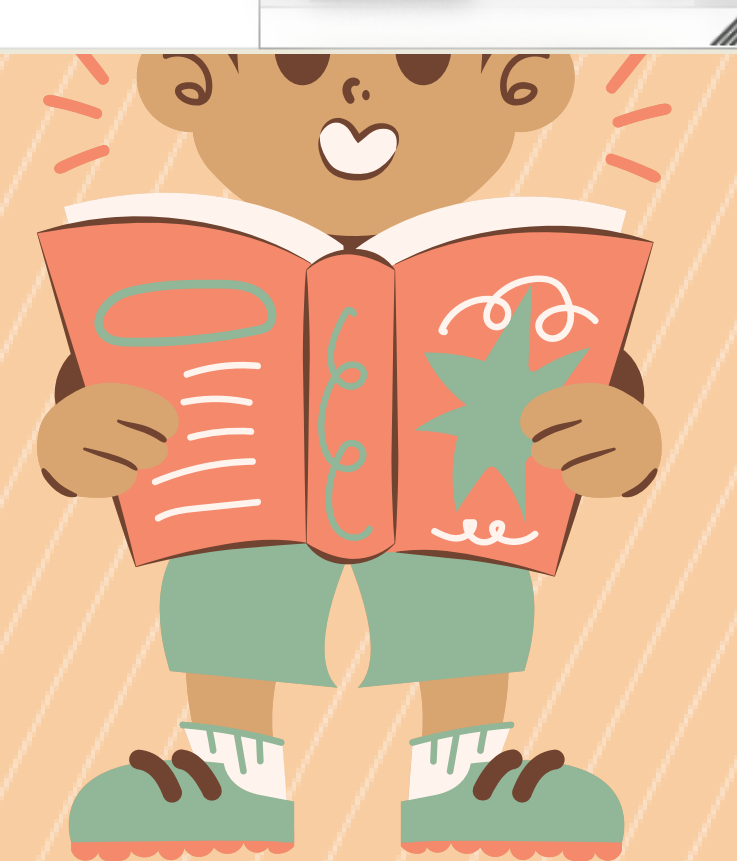

View Report The circled fields are the only fields that need to be adjusted.

- Show My Primary/Secondary Processes
  Only: Is auto selected as "Yes", Change this field to "<u>No</u>"
- <u>Evaluator/Observer</u>: Choose from the drop down list the appropriate administrator.
- The <u>"All"</u> Check box is auto selected. You must remember to uncheck the box when making your selection.

Once filters are set: Click "View Report"

### GENERATED REPORT

Q

Now that you've run the report you're screen should look like this!

## You've Run The Report!

### **Bridgeport Public Schools**

### Welcome ( Online Process/Staff Evaluation GOAL SETTING REPORTS ONLINE PROCESS REPORTS Process & Goal Plan Summary Export Process Progress Process Progress Form Details Process Response Details by Response Process Response Summary (bar graph) Process Response Summary (column chart) Process Response Summary (pie chart) Tiered Approval Form Details CONNECTICUT EVALUATION REPORTS IMPORTED EVALUATION REPORTS Professional Development ACTIVITY REPORTS COST & FUNDING REPORTS ENROLLMENT REPORTS ATTENDANCE REPORTS INSTRUCTOR REPORTS GOAL REPORTS PARTICIPANT REPORTS SUMMARY REPORTS OUT OF DISTRICT ACTIVITY REPORTS Human Resources EMPLOYEE REPORTS

|   |                                                      |                         |                    |                         |                           |                        |                         |                         |                        | EzPD EzHR           | EzSetup           | Report EzTrair    | ning My EzTrax          |  |
|---|------------------------------------------------------|-------------------------|--------------------|-------------------------|---------------------------|------------------------|-------------------------|-------------------------|------------------------|---------------------|-------------------|-------------------|-------------------------|--|
|   |                                                      |                         |                    |                         |                           |                        |                         |                         |                        |                     |                   |                   | 5 /                     |  |
|   | Fiscal Year                                          | 2021-2022               | ~                  |                         | Show My Primary/Se        | condary Processes      | Only No                 | ~                       |                        | Display Options     |                   | Screen View       | ~                       |  |
|   | Goal Plan Type                                       | All                     | ~                  |                         | Goal Plan Status          |                        | All                     |                         | ~                      | Currently Evaluate  | ed Educators      | Yes               | ~                       |  |
|   | Online Process Type                                  | All                     | ~                  |                         | Online Process Statu      | s                      | All                     |                         | ~                      | Online Process      |                   | All               |                         |  |
|   | Primary Evaluator                                    | All                     |                    | ~                       | Evaluator/Observer        |                        | Alexander               |                         | Bata 🗸                 | Show Secondary/     | /Peer Evaluators? | 🔿 True 🍥 False    |                         |  |
|   | Account Status                                       | All                     | ~                  |                         | Employee Indicator        |                        | All                     | ~                       |                        | Certified Staff Ind | licator           | All               | ~                       |  |
|   | Current Staff Location                               | All                     |                    | ~                       | Current Staff Title       |                        | All                     |                         | ~                      | Primary Location    | Only?             | ● True ○ False    |                         |  |
|   | School (in Goal Plan)                                | All                     |                    | ~                       | Grade (in Goal Plan)      |                        | All                     |                         | ~                      | Content Area (in C  | Goal Plan)        | All               |                         |  |
|   |                                                      |                         |                    |                         |                           |                        |                         |                         |                        |                     |                   |                   |                         |  |
|   |                                                      |                         |                    |                         |                           |                        |                         |                         |                        |                     |                   |                   |                         |  |
|   | IA < 1                                               | of 1 💙                  | DI (               | $) \odot$               | Page Width 🗸              |                        |                         | Find   Next             |                        |                     |                   |                   |                         |  |
|   | Bridgeport Pu                                        | ublic Schools           |                    |                         |                           |                        |                         |                         |                        |                     |                   |                   |                         |  |
|   | Process and Goal Plan Summary Export                 |                         |                    |                         |                           |                        |                         |                         |                        |                     |                   |                   |                         |  |
|   | Fiscal Year: 2021-2022                               |                         |                    |                         |                           |                        |                         |                         |                        |                     |                   |                   |                         |  |
|   | Report run by George Ocasio, on 5/29 Charles and the |                         |                    |                         |                           |                        |                         |                         |                        |                     |                   |                   |                         |  |
|   | Filter by All Participants, "S                       | Show My Primary/Seconda | ary Processes Only | is OFF, Fiscal Year: 20 | 21-2022, show Currently E | valuated Educators Onl | y, Evaluator/Observer(: | ). [von e î îleesdar]   | , show Primary Locatio | ns only             |                   |                   |                         |  |
|   | PERSON NAM                                           | IE STAFF                | LOCATION           | PROCESS<br>STATUS       | FORM<br>PROGRESS          | FORM<br>PERCENTAGE     | GOAL PLAN<br>STATUS     | GOAL PLAN<br>PERCENTAGE | GOALS<br>APPROVED      | GOALS<br>APPROVED % | GOALS<br>SCORED   | GOALS<br>SCORED % | REFLECTIONS<br>PROGRESS |  |
| ľ |                                                      |                         |                    | IN PROCESS              | 4 of 6                    | 67.0 %                 | APPROVED                | 100.00                  | COMPLETE (4 of<br>4)   | 100.0 %             | 1 of 4            | 25.0 %            | 0 of 6                  |  |
|   |                                                      |                         |                    | IN PROCESS              | 4 of 6                    | 67.0 %                 | APPROVED                | 100.00                  | COMPLETE (4 of<br>4)   | 100.0 %             | 1 of 4            | 25.0 %            | 0 of 6                  |  |

| FORM<br>PROGRESS | FORM<br>PERCENTAGE | GOAL PLAN<br>STATUS | GOAL PLAN<br>PERCENTAGE | GOALS<br>APPROVED    | GOALS<br>APPROVED % | GOALS<br>SCORED | GOALS<br>SCORED % | REFLECTIONS<br>PROGRESS |
|------------------|--------------------|---------------------|-------------------------|----------------------|---------------------|-----------------|-------------------|-------------------------|
| 4 of 6           | 67.0 %             | APPROVED            | 100.00                  | COMPLETE (4 of<br>4) | 100.0 %             | 1 of 4          | 25.0 %            | 0 of 6                  |
| 4 of 6           | 67.0 %             | APPROVED            | 100.00                  | COMPLETE (4 of<br>4) | 100.0 %             | 1 of 4          | 25.0 %            | 0 of 6                  |
|                  |                    |                     |                         |                      |                     |                 | 2                 | 6                       |

C)

ee-

8

ProTraxx

 $\sim$ 

- To download and save the report find the "Save Disk lcon"
- From the drop down select: "<u>Excel</u>"
- The report will then begin to download for easy access and viewing.

| I⊲                                                                                                    | <       | 1          |                | of 1             | >          | $\triangleright$ I | Ũ      | $\bigotimes$     | P             | Page Width 🗸 |                        |                  | Find   Next                   |               |  |
|----------------------------------------------------------------------------------------------------|---------|------------|----------------|------------------|------------|--------------------|--------|------------------|---------------|--------------|------------------------|------------------|-------------------------------|---------------|--|
| Bridge                                                                                                    | epor    | t Pul      | blic :         | Scho             | ools       |                    |        |                  |               |              | Word                   |                  |                               |               |  |
| Proces                                                                                                    | s and   | l Goal     | Plan           | Sun              | nmary      | / Expor            | Word   |                  |               |              |                        |                  |                               |               |  |
| iscal \                                                                                                    | Year:   | 2021       | -202           | 2                |            |                    | Excel  | Excel            |               |              |                        |                  |                               |               |  |
| eport run                                                                                                    | by Geor | rge Ocasio | o, on 5,.      |                  |            | 2111               |        |                  |               |              |                        |                  |                               |               |  |
| Iter by All Participants, "Show My Primary/Secondary Processes Only" is OFF, Fiscal Year: 2021-2022, show Currently Eva |         |            |                |                  |            |                    |        |                  |               |              | a                      |                  | /ayne S Alexander], show Prim |               |  |
| PERSON NAME                                                                                                    |         | :          | STAFF LOCATION |                  | ON         | PROCESS<br>STATUS  |        | FORM<br>PROGRESS | PDF           |              | GOAL PLAN<br>ERCENTAGE | GOAI<br>APPRO    |                               |               |  |
| anten autoren buiten anten                                                                                              |         |            |                |                  | IN PROCESS |                    | 4 of 6 | CSV (com         | ma delimited) | 100.00       | COMPLET<br>4)          |                  |                               |               |  |
|                                                                                                    |         |            |                | and des matrices |            |                    |        | IN PROCESS       |               | 4 of 6       | XML file v             | vith report data | 100.00                        | COMPLET<br>4) |  |
|                                                                                                    |         |            |                |                  |            |                    |        |                  | e q           |              |                        |                  |                               |               |  |

| I⊲ <b>ζ</b> 1                      | of 1 > ▷                   | $\circlearrowright$ | ) Page Width 🔪 | • 🖬 ~                        |                  | Find   Next            |                |
|------------------------------------|----------------------------|---------------------|----------------|------------------------------|------------------|------------------------|----------------|
| Bridgeport Public                  | Schools                    |                     |                | Word                         |                  |                        |                |
| Process and Goal Pla               | n Summary Export           | t                   |                | Word                         |                  |                        |                |
| iscal Year: 2021-202               | 22                         | Excel               | Excel          |                              |                  |                        |                |
| eport run by George Ocasio, on S   | , 20/2022 2000 101         |                     |                |                              |                  |                        |                |
| lter by All Participants, "Show My | Primary/Secondary Processe | tly Eva             |                | /ayne S Alexander], show Pri |                  |                        |                |
| PERSON NAME                        | STAFF LOCATI               | ON PRO              | CESS FORM      | s PDF                        |                  | GOAL PLAN<br>ERCENTAGE | GOAL<br>APPRO  |
| deres den                          |                            | IN PROC             | ESS 4 of 6     | CSV (com                     | ma delimited)    | 100.00                 | COMPLETE<br>4) |
|                                    |                            | IN PROC             | ESS 4 of 6     | XML file v                   | vith report data | 100.00                 | COMPLETE<br>4) |
|                                    |                            |                     | 6              |                              |                  |                        |                |

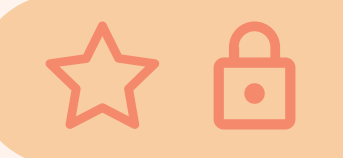

### Bridgeport Public Schools

Michael J. Testani Superintendent of Schools

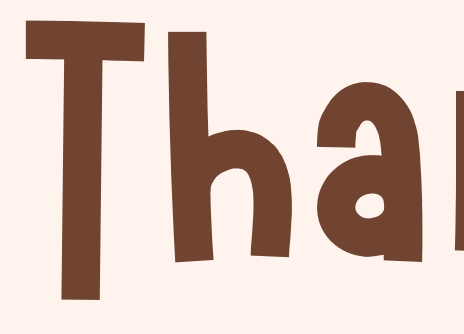

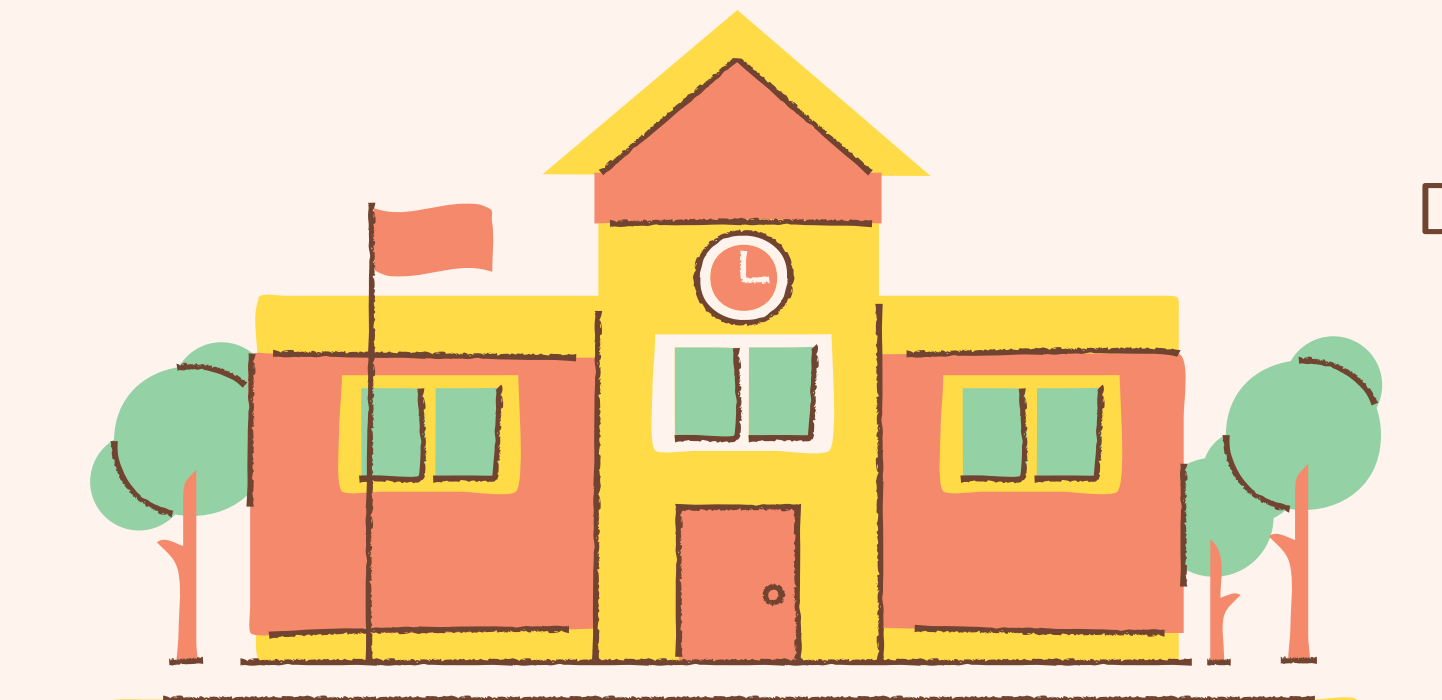

DO YOU HAVE ANY QUESTIONS? DATAMANAGEMENT@BRIDGEPORTEDU.NET (203) 275-1278 **BRIDGEPORTEDU.NET** 

# Q Thank You